## Logging into the BUS with Temporary Password

Log into the Colorado Medical Assistance Program Web Portal

|                                                                                                    | Department of Health Care Policy<br>and Financing             |  |  |
|----------------------------------------------------------------------------------------------------|---------------------------------------------------------------|--|--|
| 1876                                                                                                    | Colorado Medical Assistance Program Web Portal                |  |  |
|                                                                                                    | Login                                                         |  |  |
| Access to this application is restricted to those who have been authorized by the<br>Colorado Department of Health Care Policy and Financing. The department is tracking all<br>users in the system and all uses of the system. All unauthorized activity will be<br>prosecuted to the full extent of the law. |                                                               |  |  |
|                                                                                                    | User Name:*                                                   |  |  |
|                                                                                                    | Password:*                                                    |  |  |
|                                                                                                    | Login Change<br>Password                                      |  |  |
|                                                                                                    | Note: Password is case sensitive                              |  |  |
|                                                                                                    | <u>I forgot my user name.</u><br><u>I forgot my password.</u> |  |  |
| <u>Sy</u>                                                                                                    | rstem Status Messages:                                        |  |  |
| Th                                                                                                    | e Portal is currently available.                              |  |  |

Select BUS, BUS Access to open the BUS Log On Screen

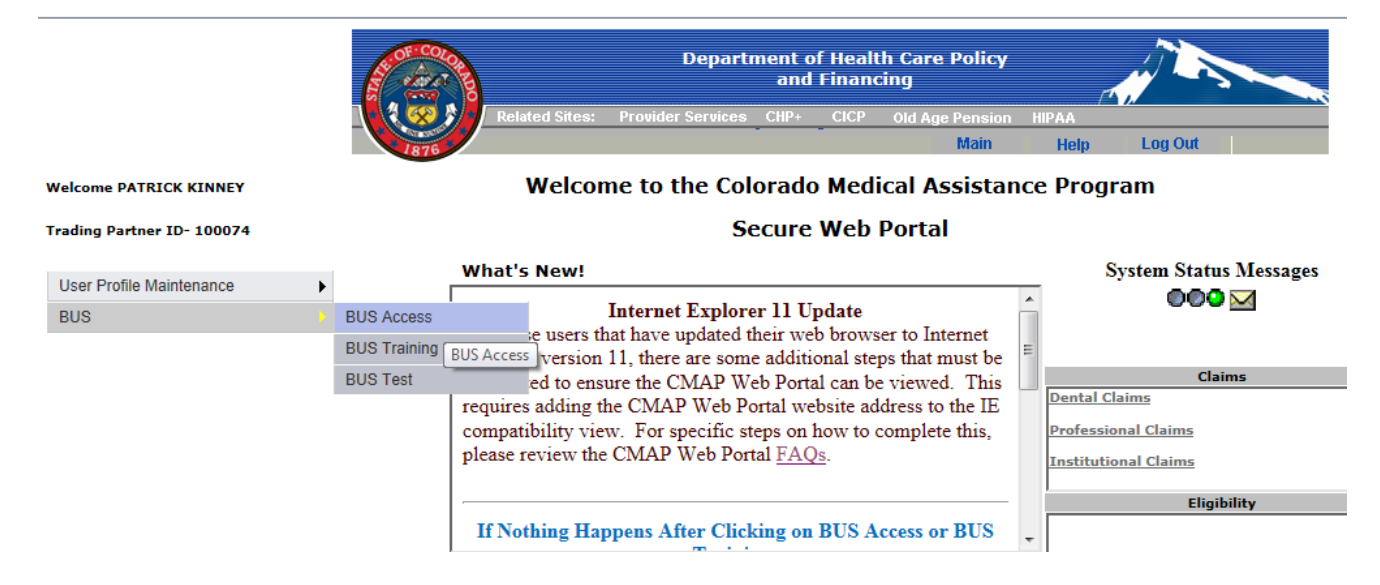

| The Department of Health<br>Care Policy and Financing |                                                       |                                                                              |                                                                               |
|-------------------------------------------------------|-------------------------------------------------------|------------------------------------------------------------------------------|-------------------------------------------------------------------------------|
| Benefits Utilization System                           |                                                       |                                                                              | Login                                                                         |
|                                                       |                                                       |                                                                              |                                                                               |
|                                                       |                                                       |                                                                              |                                                                               |
| To login                                              | to the system pleas                                   | se enter you <mark>r</mark> username                                         | and password below.                                                           |
|                                                       | Password:                                             |                                                                              |                                                                               |
| Us                                                    | er Agreement: 🔲                                       |                                                                              |                                                                               |
| By logging into the L<br>and conditions of th         | USER AGREE<br>ong Term Care Ben<br>e Department of He | MENT / SECURITY REMI<br>efits Utilization System<br>alth Care Policy and Fin | NDER:<br>you are bound by all of the terms<br>ancing's System User Agreement. |
|                                                       | Re                                                    | eturn to Web Portal                                                          |                                                                               |
|                                                       |                                                       | Logini                                                                       |                                                                               |

Next, you will see the following screen, click OK to create a Permanent Password

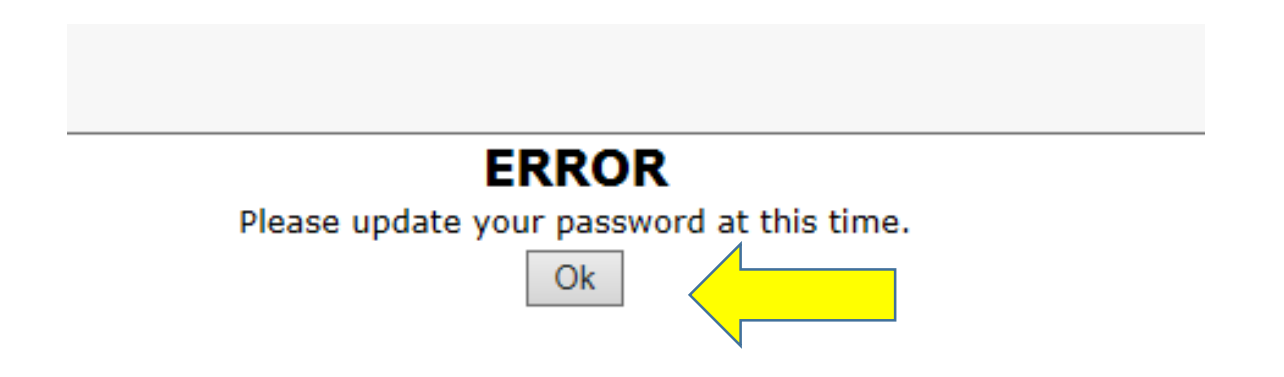

Next, enter your User Name and Temporary Password into the BUS Log On Page

## Click Edit next to your User ID

| Last Name: <u>A   B   C   D   E   F   G   H   I   J   K   L   M   N   O   P   Q   R   S   T   U   V   W  </u> |          |                  |                |            |  |  |  |
|----------------------------------------------------------------------------------------------------|----------|------------------|----------------|------------|--|--|--|
| User ID                                                                                                    |          | <u>Last Name</u> | Middle Initial | First Name |  |  |  |
| To update your password press the EDIT button                                                                 |          |                  |                |            |  |  |  |
| Edit                                                                                                    | COljruss | Russell          | J              | Laura      |  |  |  |
|                                                                                                    |          |                  |                |            |  |  |  |

Create a NEW Password and fill in BOTH Password fields with the new password and click SAVE

| User ID           |                                                        |
|-------------------|--------------------------------------------------------|
| Last Name         | Russell                                                |
| Middle Initial    | J                                                      |
| First Name        | Laura                                                  |
| Password          | ••••••                                                 |
| Re-Enter Password | Only use this field if you are CHANGING your password! |
| Email Address     | laura.russell@state.co.us                              |
| Phone Number      | 303-866-5902 (ex. 123-123-1234) Ext.                   |
| Fax Number        | (ex. 123-123-1234)                                     |

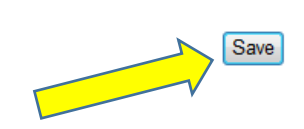